## **MYEDUCATION STUDENT PORTAL – VIEWING SCHEDULES**

• Log on to <a href="https://myeducation.gov.bc.ca/aspen/logon.do">https://myeducation.gov.bc.ca/aspen/logon.do</a> and select "My Info" top tab on your toolbar, then the "Current Schedule" side tab.

| Pages                          | My Info                             | Academics      | Groups      | Calendar | Locker |    |  |  |  |  |
|--------------------------------|-------------------------------------|----------------|-------------|----------|--------|----|--|--|--|--|
| Current s                      | c te                                |                |             |          |        |    |  |  |  |  |
| My Details                     | Opti                                | ons Report     | s 🔻 🛛 Help  | •        |        | 2  |  |  |  |  |
| Transcript                     | List view                           |                |             |          |        |    |  |  |  |  |
| Current<br>Schedule<br>Details |                                     |                | Select date | 50<br>20 | ~      |    |  |  |  |  |
| Contacts                       | Date                                | Date 12/4/2020 |             |          |        |    |  |  |  |  |
| Attendance                     |                                     | 5 -            |             |          |        |    |  |  |  |  |
| Assessmen                      | ts 1-am                             |                |             |          |        |    |  |  |  |  |
| Notifications                  | AM -<br>10:35<br>AM                 | 5              |             |          |        | am |  |  |  |  |
| Requests                       | 2-pm<br>11:35<br>AM -<br>1:30<br>PM | 5              |             |          |        | pm |  |  |  |  |

• There are two ways to view the schedule: **"List View"** and **"Matrix View"**. You can toggle between the two views to see the schedule.

| Pages      | My Info Acader | nics Groups    | Calendar Lock | er |  |  |
|------------|----------------|----------------|---------------|----|--|--|
| Current sc | hedule         |                |               |    |  |  |
| My Details | Options        | Reports - Help |               |    |  |  |
| Transcript | << List view   |                |               |    |  |  |
| Current    | $\wedge$       |                |               |    |  |  |
| Details    | Time           | Select date    | ~             |    |  |  |
| Contacts   | Date           | 12/4/2020      |               |    |  |  |
|            |                |                |               |    |  |  |

To see all courses for the entire year, toggle to **"Matrix view**" and click on the **"Funnel Icon"** and select **"All Records"** 

| Details  | Options -     | Reports - | Help 🔻 | Search on Schedule | 9 | 70       |                                     | a+z |
|----------|---------------|-----------|--------|--------------------|---|----------|-------------------------------------|-----|
| Contacts | Matrix view > | ·>        |        |                    |   | $\wedge$ | <ul> <li>Second designed</li> </ul> |     |
|          |               |           |        |                    |   |          |                                     |     |
|          |               |           |        |                    |   |          |                                     |     |

• In the **"Matrix view"** click on **"Term"** to sort the courses chronologically (in the order you'll be attending this year)

| Pages               | My Info Acader | nics Groups    | Calendar | Locker |              |        |                  |  |  |  |
|---------------------|----------------|----------------|----------|--------|--------------|--------|------------------|--|--|--|
| Current s           | chedule        |                |          |        |              |        |                  |  |  |  |
| My Details          | Options -      | Reports - Help | - Searc  | h on h | Q 79         | a-z    | ٦                |  |  |  |
| Transcript          | Matrix view >> | Matrix view >> |          |        |              |        |                  |  |  |  |
| Current<br>Schedule |                |                |          | of     | 0 selected 🥔 |        | Custom Selection |  |  |  |
| Details             | Course         | Description    | n        | Term 🔺 | Schedule     | Clssrm | Teacher          |  |  |  |